## Erstmaliges Anlegen eines Mandanten für Wiking Beleg Online (WBO)

Öffnen Sie den Betrieb für den Sie Wiking Beleg Online erstmalig anlegen möchten.

Gehen Sie auf System/Tools/Wiking Beleg Online. Klicken Sie auf den Login-Button.

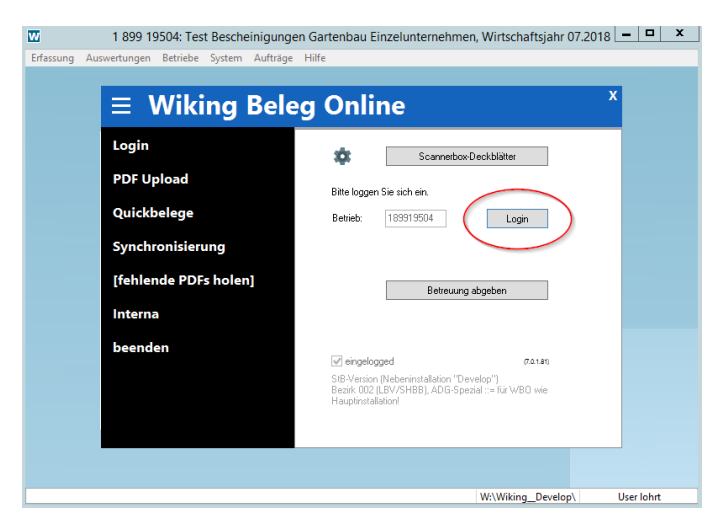

Bestätigen Sie die folgende Abfrage mit Ja.

| W         | 1 899 19504: Test Bes      | cheinigungen Gartenbau Einzelunternehmen, Wirtschaftsjahr 07.2018 🗖 🗖 🗙                                           |
|-----------|----------------------------|----------------------------------------------------------------------------------------------------|
| Erfassung | Auswertungen Betriebe Syst | em Aufträge Hilfe                                                                                                 |
|           | <b>≡</b> Wiking            | g Beleg Online                                                                                                    |
|           | Login                      | Scannerbox-Deckblätter                                                                                            |
|           | PDF Upload                 | Bitte loggen Sie sich ein.                                                                                        |
|           | Quickbelege                | Betrieb: 189919504 Login                                                                                          |
|           | Sync                       | Bestätigen X                                                                                                    |
|           | [fehl 📀 Möcht              | en Sie für den Betrieb ein Wiking-Belegearchiv anlegen (hierbei können monatliche Kosten anfallen)?               |
|           | Inter                      | Ja Nein Abbrechen                                                                                                 |
|           | been                       | eingelogged (7.0.1.81)                                                                                            |
|           |                            | SIB-Vencion (Nebernintatation "Develop")<br>Beartik (2022:KVFHBB), ADG-Spesial = fur WBD wie<br>Haupinnstalation! |
|           |                            | WWW - Book A                                                                                                    |

Für den Betrieb wurde nun erfolgreich ein Belegarchiv angelegt.

|               | Beleg Online                                                                                                    |
|---------------|----------------------------------------------------------------------------------------------------|
| Login         | Scannerbox-Deckblätter                                                                                            |
| PDF Upload    | Bitte loggen Sie sich ein.                                                                                        |
| Quickbelege   | Betrieb: 189919504 Login                                                                                          |
| Synchronisier | Informationen                                                                                                    |
| [fehlende PDI | Ein Belegearchiv wurde angelegt, der Upload von Belegen ist jetzt möglich.                                        |
| Interna       |                                                                                                    |
| beenden       | OK                                                                                                    |
|               | SB-Version (Nebersinstallation "Develop")<br>Beark 002 (LBV/SHB), ADG-Spezial ::= für WBD wie<br>Haudinstallation |